# ルータおよびスイッチでの SSH の設定

内容 はじめに 前提条件 要件 <u>使用するコンポーネント</u> <u>表記法</u> SSH v2 ネットワーク構成図 認証のテスト SSH 非実装時の認証テスト <u>SSH 実装時の認証テスト</u> オプションのコンフィギュレーションセット <u>非 SSH 接続の防止</u> IOS ルータやスイッチの SSH クライアントとしての設定 RSA ベースのユーザー認証を実行する SSH サーバーとしての IOS ルータのセットアップ SSH 端末回線アクセスの追加 サブネットへの SSH アクセスを制限する <u>SSH バージョン 2 の設定</u> <u>banner コマンド出力のバリエーション</u> <u>バナーコマンドオプション</u> <u>Telnet</u> SSH v2 <u>ログインバナーを表示できない</u> debug コマンドと show コマンド debug 出力例 <u>ルータのデバッグ</u> サーバのデバッグ <u>誤った設定</u> <u>データ暗号標準(DES)でコンパイルされていない SSH クライアントからの SSH</u> <u>不適切なパスワード</u> <u>ルータのデバッグ</u> SSH クライアントによるサポート対象外の(Blowfish)暗号の送信 ルータのデバッグ <u>"%SSH-3-PRIVATEKEY: Unable to Retrieve RSA Private Key for" エラーの取得</u> ヒント <u>関連情報</u>

# はじめに

このドキュメントでは、Cisco IOS® ソフトウェアを実行する Cisco ルータまたはスイッチで

Secure Shell (SSH)を設定し、デバッグする方法について説明します。

## 前提条件

要件

使用される Cisco IOS イメージは SSH をサポートするために k9(crypto) イメージである必要が あります。たとえば、c3750e-universalk9-tar.122-35.SE5.tar は k9(暗号)イメージです。

使用するコンポーネント

このドキュメントの情報は、Cisco IOS 3600 ソフトウェア(C3640-IK9S-M)、リリース 12.2(2)T1 に基づくものです。

SSH は、次の Cisco IOS プラットフォームおよびイメージに導入されています。

- SSH 端末回線アクセス(リバース Telnet とも呼ばれる)は、Cisco IOS ソフトウェアリリース 12.2.2.T 以降の Cisco IOS プラットフォームおよびイメージに導入されました。
- ・ SSH バージョン 2.0(SSH v2)のサポートは、Cisco IOS ソフトウェアリリース 12.1(19)E 以降の Cisco IOS プラットフォームおよびイメージに導入されました。

このドキュメントの情報は、特定のラボ環境にあるデバイスに基づいて作成されました。このド キュメントで使用するすべてのデバイスは、クリアな(デフォルト)設定で作業を開始していま す。本稼働中のネットワークでは、各コマンドによって起こる可能性がある影響を十分確認して ください。

表記法

詳細については、<u>シスコ のテクニカルティップスの表記法</u>を参照してください。

### SSH v2 ネットワーク構成図

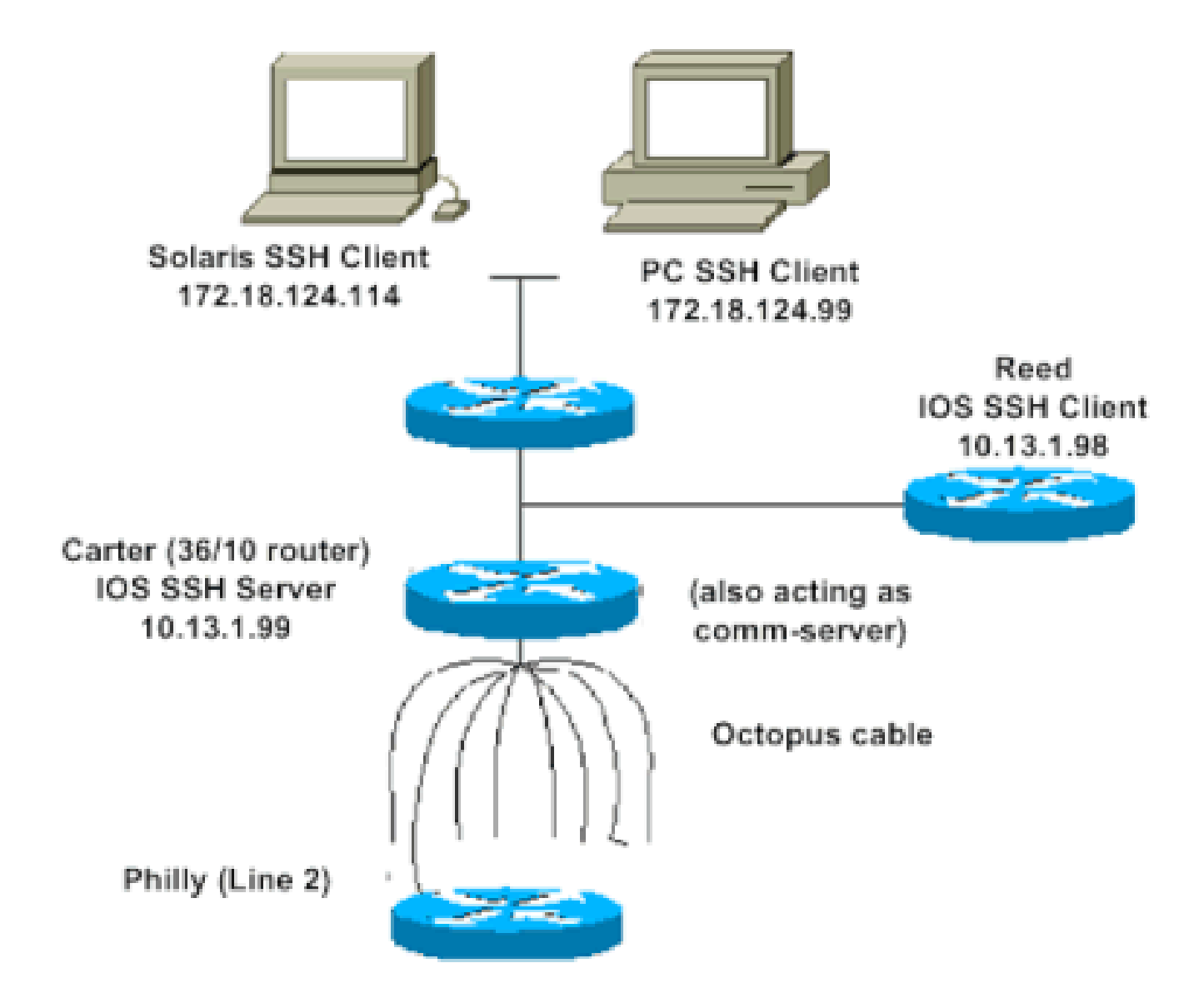

認証のテスト

SSH 非実装時の認証テスト

最初に、SSH を追加する前に、ルータ Carter で認証処理が動作することを確認するために、 SSH を実装しない状態で認証をテストします。認証は、ローカル ユーザ名とパスワードを使用 するか、TACACS+ または RADIUS が動作する Authentication、Authorization、および Accounting (AAA; 認証、認可、アカウンティング)サーバを使用して行えます (SSH が実装さ れていると、回線パスワードによる認証は行えません)。 次に、ローカル認証の例を示します。 この認証により、ユーザー名 cisco とパスワード cisco を使用してルータに Telnet 接続できます 。

💊 注:このドキュメント全体で、VTY は仮想端末タイプを示すために使用されます。

!--- The aaa new-model command causes the local username and password on the router to be used in the a

line vty 0 4 transport input telnet

!--- Instead of aaa new-model, you can use the login local command.

#### SSH 実装時の認証テスト

SSH を使用した認証をテストするには、以前のステートメントに追加して、Carter で SSH を有 効にし、PC および UNIX ステーションから SSH をテストする必要があります。

ip domain-name rtp.cisco.com

!--- Generate an SSH key to be used with SSH.

crypto key generate rsa ip ssh time-out 60 ip ssh authentication-retries 2

この時点で、show cry key mypubkey rsa コマンドを実行すると、生成されたキーが表示されます。SSH の設定を追加した後、PC と UNIX の端末からルータにアクセスできることをテストします。

### オプションのコンフィギュレーション セット

非 SSH 接続の防止

非 SSH 接続を防止する場合は、行の下に transport input ssh コマンドを追加して、ルータを SSH 接続だけに制限します。通常の(非 SSH)Telnet は拒否されます。

line vty 0 4

!--- Prevent non-SSH Telnets.

transport input ssh

非 SSH ユーザーがルータ Carter に Telnet できないこと確認するためにテストします。

#### IOS ルータやスイッチの SSH クライアントとしての設定

Cisco IOS ルータで SSH のサポートを有効にするには、次の 4 つのステップを実行する必要があ ります。

1. hostname コマンドを設定します。

2. DNS ドメインを設定します。

3. SSH キーを生成します。

4. VTY の SSH トランスポートのサポートを有効にします。

1 つのデバイスを他方の SSH クライアントとして動作させるには、Reed と呼ばれる 2 番目のデ バイスに SSH を追加します。この操作により、これらのデバイスはクライアントとサーバーの 関係になり、Carter がサーバーとして機能し、Reed がクライアントとして機能します。Reed 上 の Cisco IOS SSH クライアント設定は、Carter 上の SSH サーバ設定と同じものが必要です。

!--- Step 1: Configure the hostname if you have not previously done so.

hostname carter

!--- The aaa new-model command causes the local username and password on the router to be used in the a

aaa new-model username cisco password O cisco

!--- Step 2: Configure the DNS domain of the router.

ip domain-name rtp.cisco.com

!--- Step 3: Generate an SSH key to be used with SSH.

crypto key generate rsa ip ssh time-out 60 ip ssh authentication-retries 2

!--- Step 4: By default the vty transport is Telnet. In this case, Telnet is disabled and only SSH is s

line vty 0 4 transport input ssh

!--- Instead of aaa new-model, you can use the login local command.

これをテストするには、次のコマンドを発行して、Cisco IOS SSH クライアント(Reed)から Cisco IOS SSH サーバー(Carter)に SSH 接続します。

ssh -v 2 -c aes256-cbc -m hmac-sha1-160 -l cisco 10.31.1.99

RSA ベースのユーザー認証を実行する SSH サーバーとしての IOS ルータのセット アップ

RSA ベースのユーザー認証を実行するように SSH サーバーを設定するには、次の手順を実行します。

1. ホスト名を指定します。

Router(config)#hostname <host name>

2. デフォルトのドメイン名を定義します。

Router(config)#ip domain-name <Domain Name>

3. RSA キーペアを生成します。

Router(config)#crypto key generate rsa

4. ユーザーおよびサーバー認証用の SSH-RSA キーを設定します。

Router(config)#ip ssh pubkey-chain

5. SSH ユーザー名を設定します。

Router(conf-ssh-pubkey)#username <user name>

6. リモートピアの RSA 公開キーを指定します。

Router(conf-ssh-pubkey-user)#key-string

7. SSH キーのタイプとバージョンを指定します。(この手順は任意です)。

Router(conf-ssh-pubkey-data)#key-hash ssh-rsa <key ID>

8. 現在のモードを終了し、特権 EXEC モードに戻ります。

#### SSH 端末回線アクセスの追加

送信 SSH 端末回線認証が必要な場合は、Philly への comm server として動作する、Carter 経由の送信リバース Telnet に SSH を設定でき、その設定をテストできます。

ip ssh port 2001 rotary 1
line 1 16
 no exec
 rotary 1
 transport input ssh
 exec-timeout 0 0
 modem InOut
 stopbits 1

Philly が Carter ポート 2 に接続されている場合は、次のコマンドを使用して、Reed から Carter を介して Philly への SSH 接続を設定できます。

ssh -v 2 -c aes256-cbc -m hmac-shal-160 -p 2002 10.31.1.99

Solaris からは、次のコマンドが使用できます。

ssh -c 3des -p 2002 -x -v 10.13.1.99

#### サブネットへの SSH アクセスを制限する

SSH 接続を特定のサブネットワークに制限し、サブネットワーク外 IP からのその他すべての SSH 接続試行がドロップされるようにする必要があります。

この設定は、次の手順を使用して実行できます。

1. その特定のサブネットワークからのトラフィックを許可するアクセス リストを定義します 。

2. access-class を備える VTY ライン インターフェイスへのアクセスを制限します。

次に設定例を示します。この例では、10.10.10.0 255.255.255.0 サブネットへの SSH アクセスの みが許可され、その他のアクセスは拒否されます。 Router(config)#access-list 23 permit 10.10.10.0 0.0.0.255 Router(config)#line vty 5 15 Router(config-line)#transport input ssh Router(config-line)#access-class 23 in Router(config-line)#exit

◆ 注:SSH アクセスをロックダウンする同じ手順がスイッチプラットフォームにも使用されます。

SSH バージョン 2 の設定

carter(config)#ip ssh version 2

banner コマンド出力のバリエーション

banner コマンドの出力は、Telnet と SSH 接続の異なるバージョンの間では異なります。この表 では、さまざまな接続タイプで、さまざまな banner コマンド オプションが、どのように動作す るのかを説明しています。

| バナーコマンドオプション | Telnet                   | SSH v2                   |
|--------------|--------------------------|--------------------------|
| バナーログ        | デバイスにログインする前に表<br>示されます。 | デバイスにログインする前に表<br>示されます。 |
| banner motd  | デバイスにログインする前に表<br>示されます。 | デバイスへのログイン後に表示<br>されます。  |
| banner exec  | デバイスへのログイン後に表示<br>されます。  | デバイスへのログイン後に表示<br>されます。  |

💊 注:SSH バージョン1は推奨されなくなりました。

#### ログイン バナーが表示されない

SSH バージョン 2 は、ログインバナーをサポートします。シスコルータとの SSH セッションを 開始すると、SSH クライアントがユーザー名を送信したときにログインバナーが表示されます。 たとえば、セキュアシェル(SSH)クライアントを使用すると、ログインバナーが表示されます 。PuTTY SSH クライアントを使用する場合、ログインバナーは表示されません。これは、SSH がデフォルトでユーザー名を送信し、PuTTY がデフォルトでユーザー名を送信しないためです。

SSH クライアントには、SSH 対応デバイスへの接続を開始するためのユーザー名が必要です。 ホスト名とユーザ名を入力しないと、Connect ボタンは有効になりません。次の画像は、SSH が ルータに接続するときにログインバナーが表示されることを示しています。その後、バナーはパ スワードの入力を求めます。

| 🕮 - default - SSH Secure Shell 📃                                                                                                    | 🛛 🔀 🖆 10.89.129.180 - default - SSH Secure Shell 🛛 📲 🗖 🔀 |
|----------------------------------------------------------------------------------------------------|----------------------------------------------------------|
| Bie Edit View Window Help                                                                                                    | Elle Edit View Hindow Help                               |
| H 6 6 8 5 4 6 6 4 5 7 5 8 8                                                                                                    | 8 5 6 5 5 6 6 6 6 5 7 6 6 W                              |
| 🔁 Quick Connect 📄 Profiles                                                                                                    | 👔 Quidi Connect 🔛 Profiles                               |
|                                                                                                    |                                                          |
|                                                                                                    | Hessage from the server                                  |
| Connect to Remote Host.       Host Name:     10.89 129 180     Connect       User Name:     R3     Cancel       Port Number:     22       Authentication Method: <pholie settings=""></pholie> | LOGN BANNER                                              |
|                                                                                                    | x .                                                      |

パスワードを求めるバナープロンプト

PuTTY クライアントでは、ルータへの SSH 接続を開始するのに、ユーザ名は必要ありません。 この画像は、PuTTY クライアントがルータに接続したときに、ユーザー名とパスワードの入力が 求められることを示しています。ログインバナーは表示されません。

| 🗱 PuTTY Configuration                                                                                                    | ×                                                                                                    | 2 10.89.129.180 - PuTTY      |   |
|----------------------------------------------------------------------------------------------------|----------------------------------------------------------------------------------------------------|------------------------------|---|
| Category:                                                                                                    |                                                                                                    | login mat R3                 | A |
| Session A                                                                                                    | Basic options for your PuTTY session                                                                                                   | #1810.89.129.180's password: |   |
| - Logging<br>- Terminal<br>- Keyboard<br>- Bel                                                                                              | Specify your connection by host name or IP address           Host Name (or IP address)         Port           10.89.129.180         22 | AL)                          |   |
| - Features<br>- Window                                                                                                    | Protocol<br><u>Raw</u> <u>I</u> elnet Riogin <u>S</u> SH                                                                               |                              |   |
| - Appearance<br>- Behaviour<br>- Translation<br>- Selection<br>- Colours<br>- Colours<br>- Data<br>- Phosy<br>- Teinet<br>- Riogin<br>- SSH | Load, save or delete a stored session<br>Savgd Sessions<br>Iab<br>Default Settings<br>Load<br>Sa <u>ve</u><br><u>D</u> elete           |                              |   |
| -Auth<br>-X11<br>- Tunnels                                                                                                    | Close window on exit:<br>Always Never  Only on clean exit                                                                              |                              |   |
| About                                                                                                    | Open Cancel                                                                                                    |                              | 1 |

ルータへの SSH 接続

このスクリーンショットは、PuTTY がユーザー名をルータに送信するように設定されている場合 に、ログインバナーが表示されることを示しています。

| PaTTY Configuration                                                                                                    | Putty Configuration 🔯 Fit.85.28.00 Fally                                                                                                    |        |
|----------------------------------------------------------------------------------------------------|----------------------------------------------------------------------------------------------------|--------|
| Chappy<br>Cogny<br>Tensied<br>Cogny<br>Tensied<br>Cogny<br>Cogny<br>Tensied<br>Fallen<br>Cogny<br>Cogny<br>C | Congrege<br>Congrege<br>Congre | ****** |

Category → Connection → Data

ルータへのユーザー名の送信

## debug コマンドと show コマンド

debug コマンドを発行する前に、<u>Debug コマンドについての重要な情報</u>を参照してください。特 定の show コマンドは、<u>アウトプット インタープリタ ツール</u>(お客様に対してのみ登録)でサポ ートされており、このツールを使用して show コマンド出力の分析を表示できます。

- debug ip ssh: SSH のデバッグメッセージを表示します。
- show ssh: SSH サーバー接続のステータスを表示します。

carter#show ssh

| Connection | Version | Encryption | State           | Username |
|------------|---------|------------|-----------------|----------|
| 0          | 2.0     | DES        | Session started | cisco    |

• show ip ssh: SSH のバージョンおよび設定データを表示します。

carter#show ip ssh SSH Enabled - version 2.0 Authentication timeout: 120 secs; Authentication retries: 3

## debug 出力例

ルータのデバッグ

00:23:20: SSH0: starting SSH control process 00:23:20: SSH0: sent protocol version id SSH-2.0-Cisco-1.25 00:23:20: SSH0: protocol version id is - SSH-2.0-1.2.26 00:23:20: SSH0: SSH\_SMSG\_PUBLIC\_KEY msg 00:23:21: SSH0: SSH\_CMSG\_SESSION\_KEY msg - length 112, type 0x03 00:23:21: SSH: RSA decrypt started 00:23:21: SSH: RSA decrypt finished 00:23:21: SSH: RSA decrypt started 00:23:21: SSH: RSA decrypt finished 00:23:21: SSHO: sending encryption confirmation 00:23:21: SSH0: keys exchanged and encryption on 00:23:21: SSHO: SSH\_CMSG\_USER message received 00:23:21: SSHO: authentication request for userid cisco 00:23:21: SSH0: SSH\_SMSG\_FAILURE message sent 00:23:23: SSH0: SSH\_CMSG\_AUTH\_PASSWORD message received 00:23:23: SSHO: authentication successful for cisco 00:23:23: SSH0: requesting TTY 00:23:23: SSH0: setting TTY - requested: length 24, width 80; set: length 24, width 80 00:23:23: SSH0: invalid request - 0x22 00:23:23: SSH0: SSH\_CMSG\_EXEC\_SHELL message received 00:23:23: SSHO: starting shell for vty

サーバのデバッグ

💊 注:これは Solaris マシンの出力です。

rtp-evergreen.rtp.cisco.com#ssh -c 3des -l cisco -v 10.31.1.99 rtp-evergreen#/opt/CISssh/bin/ssh -c 3des -l cisco -v 10.13.1.99 SSH Version 1.2.26 [sparc-sun-solaris2.5.1], protocol version 1.5. Compiled with RSAREF. rtp-evergreen: Reading configuration data /opt/CISssh/etc/ssh\_config rtp-evergreen: ssh\_connect: getuid 0 geteuid 0 anon 0 rtp-evergreen: Allocated local port 1023. rtp-evergreen: Connecting to 10.13.1.99 port 22. rtp-evergreen: Connection established. rtp-evergreen: Remote protocol version 2.0, remote software version Cisco-1.25 rtp-evergreen: Waiting for server public key. rtp-evergreen: Received server public key (768 bits) and host key (512 bits). rtp-evergreen: Host '10.13.1.99' is known and matches the host key. rtp-evergreen: Initializing random; seed file //.ssh/random\_seed rtp-evergreen: Encryption type: 3des rtp-evergreen: Sent encrypted session key. rtp-evergreen: Installing crc compensation attack detector. rtp-evergreen: Received encrypted confirmation. rtp-evergreen: Doing password authentication. cisco@10.13.1.99's password: rtp-evergreen: Requesting pty. rtp-evergreen: Failed to get local xauth data. rtp-evergreen: Requesting X11 forwarding with authentication spoofing. Warning: Remote host denied X11 forwarding, perhaps xauth program could not be run on the server side. rtp-evergreen: Requesting shell. rtp-evergreen: Entering interactive session.

誤った設定

次のセクションでは、いくつかの誤った設定からのデバッグの出力例を示しています。

データ暗号標準(DES)でコンパイルされていない SSH クライアントからの SSH

不適切なパスワード

ルータのデバッグ

| 00:26:51: | SSHO: starting SSH control process                                |
|-----------|-------------------------------------------------------------------|
| 00:26:51: | SSHO: sent protocol version id SSH-2.0-Cisco-1.25                 |
| 00:26:52: | SSHO: protocol version id is - SSH-2.0-1.2.26                     |
| 00:26:52: | SSH0: SSH_SMSG_PUBLIC_KEY msg                                     |
| 00:26:52: | <pre>SSH0: SSH_CMSG_SESSION_KEY msg - length 112, type 0x03</pre> |
| 00:26:52: | SSH: RSA decrypt started                                          |
| 00:26:52: | SSH: RSA decrypt finished                                         |
| 00:26:52: | SSH: RSA decrypt started                                          |
| 00:26:52: | SSH: RSA decrypt finished                                         |
| 00:26:52: | SSH0: sending encryption confirmation                             |
| 00:26:52: | SSH0: keys exchanged and encryption on                            |
| 00:26:52: | SSH0: SSH_CMSG_USER message received                              |
| 00:26:52: | SSH0: authentication request for userid cisco                     |
| 00:26:52: | SSH0: SSH_SMSG_FAILURE message sent                               |
| 00:26:54: | SSH0: SSH_CMSG_AUTH_PASSWORD message received                     |
| 00:26:54: | SSH0: password authentication failed for cisco                    |
| 00:26:54: | SSH0: SSH_SMSG_FAILURE message sent                               |
| 00:26:54: | SSH0: authentication failed for cisco (code=7)                    |
| 00:26:54: | SSH0: Session disconnected - error 0x07                           |

#### SSH クライアントによるサポート対象外の(Blowfish)暗号の送信

ルータのデバッグ

00:39:26: SSH0: starting SSH control process 00:39:26: SSH0: sent protocol version id SSH-2.0-Cisco-1.25 00:39:26: SSH0: protocol version id is - SSH-2.0-W1.0 00:39:26: SSH0: SSH\_SMSG\_PUBLIC\_KEY msg 00:39:26: SSH0: SSH\_CMSG\_SESSION\_KEY msg - length 112, type 0x03 00:39:26: SSH0: Session disconnected - error 0x20

"%SSH-3-PRIVATEKEY: Unable to Retrieve RSA Private Key for" エラーの取得

ドメイン名またはホスト名を変更すると、このエラーメッセージが表示されることがあります。 回避策は次のとおりです。

• RSA キーがゼロ化し、キーを再生成します。

crypto key zeroize rsa label key\_name crypto key generate rsa label key\_name modulus key\_size

- 前の回避策が機能しなかった場合、次の手順を試してください。
  - 1. すべての RSA キーをゼロ化します。
  - 2. デバイスをリロードします。
  - 3. 新規にラベルが付けられた SSH キーを作成します。

## ヒント

•

- SSH コンフィギュレーション コマンドが違法なコマンドとして拒否される場合、ルータで RSA キー ペアが正しく生成されていません。ホスト名とドメインが指定されていることを 確認します。次に、crypto key generate rsa コマンドを使用して RSA キーペアを生成し、 SSH サーバーを有効にします。
- RSA キーペアを設定すると、次のエラーメッセージが表示されることがあります。

1. No hostname specified.

ルータのホスト名を設定するには、hostname グローバル コンフィギュレーション コ マンドを使用する必要があります。

2. No domain specified.

ルータのホストドメインを設定するには、ip domain-name グローバル コンフィギュ レーション コマンドを使用する必要があります。

許可されるSSH接続の数は、ルータに vty 設定された最大数に制限されます。各SSH接続はリ vty ソースを使用します。

SSH では、ルータで AAA によって設定されるローカルセキュリティまたはセキュリティプロトコルが、ユーザー認証に使用されます。AAA を設定する場合は、コンソールが AAA で実行されないようにする必要があります。コンソールで AAA を無効にするには、グローバル コンフィギュレーション モードでキーワードを適用します。

No SSH server connections running:

carter#show ssh %No SSHv2 server connections running.

この出力は、SSH サーバがディセーブルであるか、または正しくイネーブルになっていないことを示しています。SSH がすでに 設定されている場合、デバイスの SSH サーバを再設定することを推奨します。デバイスで SSH サーバーを再設定するには、次の 手順を実行します。

• RSA キーペアを削除します。RSA キーペアを削除すると、SSH サーバーは自動的に無効になります。

carter(config)#crypto key zeroize rsa

💊 注:SSH v2 を有効にする場合は、ビットサイズが 768 以上のキーペアを生成することが重要です。

♪ 注意 :設定を保存した後に、このコマンドを取り消すことはできません。また、RSA キーが削除された後は、RSA キーを 再生成して CA の相互運用性を再設定し、CA 証明書を取得し、独自の証明書を再度要求しない限り、証明書または CA を 使用したり、他の IP セキュリティ(IPSec)ピアとの証明書交換に参加したりすることはできません。

2. デバイスのホスト名とドメイン名を再設定します。

carter(config)#hostname hostname

carter(config)#ip domain-name domainname

3.ルータの RSA キーペアを生成します。生成すると、SSH が自動的に有効になります。

carter(config)#crypto key generate rsa

注:このコマンドの使用方法の詳細については、『<u>crypto key generate rsa - Cisco IOS Security Command Reference, Release</u> <u>12.3</u>』を参照してください。

注:SSH2 0: Unexpected mesg type received というエラーメッセージが表示されることがあります。ルータが認識できないパケットを受信したことが原因です。この問題を解決するには、SSH の RSA キーを生成する際に、キーの長さを増やします。

4. SSH サーバーを設定します。

5. SSH サーバー用にシスコルータ/スイッチを有効にして設定するには、SSH パラメータを設定する必要があります。SSH パラメ ータを設定しない場合、デフォルト値が使用されます。 ip ssh {[timeout seconds] | [authentication-retries integer]}

carter(config)# ip ssh

関連情報

• <u>SSH 製品に関するサポート ページ</u>

翻訳について

シスコは世界中のユーザにそれぞれの言語でサポート コンテンツを提供するために、機械と人に よる翻訳を組み合わせて、本ドキュメントを翻訳しています。ただし、最高度の機械翻訳であっ ても、専門家による翻訳のような正確性は確保されません。シスコは、これら翻訳の正確性につ いて法的責任を負いません。原典である英語版(リンクからアクセス可能)もあわせて参照する ことを推奨します。